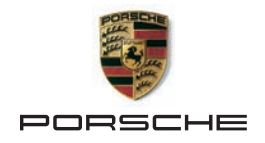

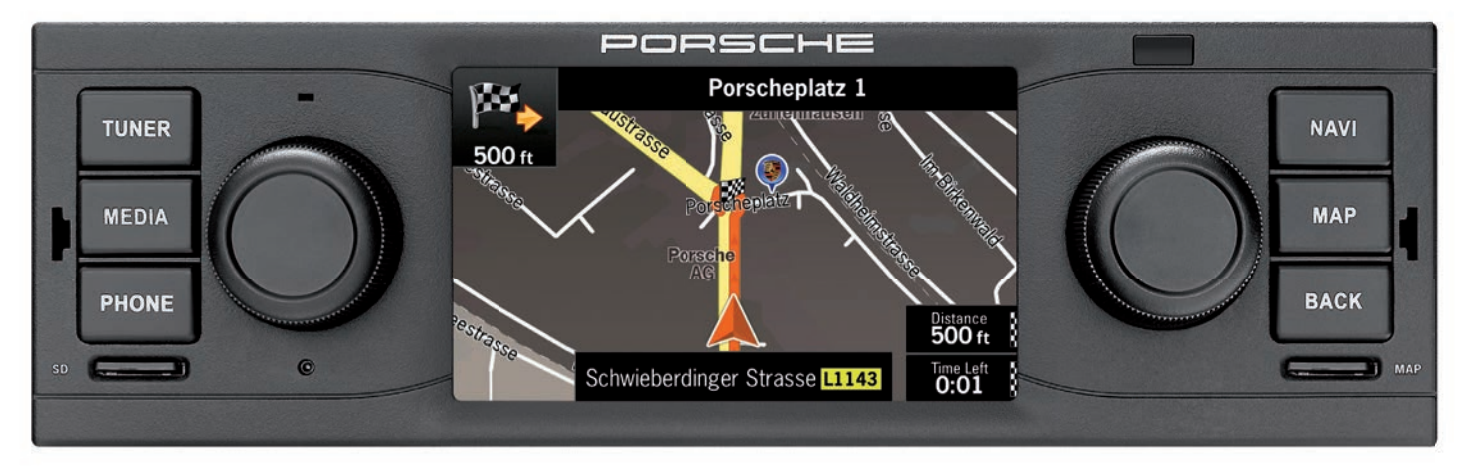

# Quickstart Guide

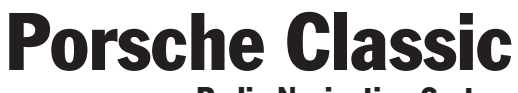

**Radio Navigation System** 

# **Controls | Contrôles**

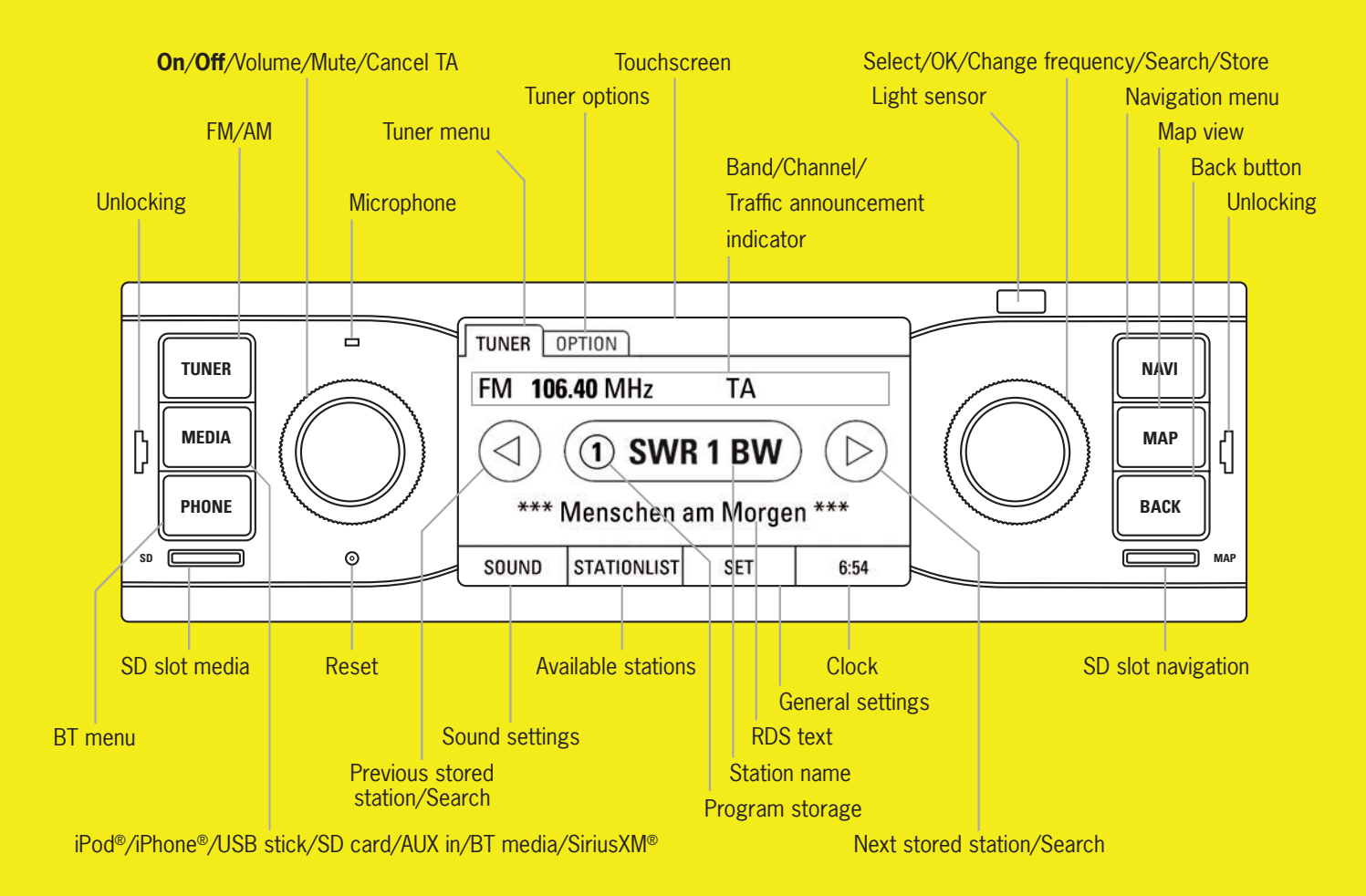

# **Bluetooth®:** connection | connexion

## Sign in mobile phone

So that your *Bluetooth®* device can be found by the PCRN, please ensure that the *Bluetooth®* function on the mobile telephone has been switched on and set to "visible". For further information please refer to the operating instructions of your mobile device.

- 1. Press the PHONE button.
- 2. Select menu option Add new device. A scan is started, and a list of all identified devices is displayed.
- 3. Select your device from the list.
- 4. If requested, enter the pairing code (default: 1234) into your mobile device or confirm the prompt at the mobile device. When the telephone's main menu is shown, the mobile device has connected successfully.

## **Connectez-vous téléphone mobile**

Afin que le PCRN puisse détecter votre appareil Bluetooth®, vérifier que la fonction Bluetooth® de votre téléphone portable est activée et réglée sur « visible ». Pour obtenir des informations détaillées, consulter le manuel d'utilisation de votre téléphone portable.

- 1. Appuyer sur la touche PHONE.
- Sélectionner la commande de menu Ajouter un téléphone mobile. Une recherche est lancée et la liste des appareils détectés s'affiche.
- 3. Sélectionner l'appareil souhaité dans la liste.
- 4. Saisir le code de jumelage (par défaut 1234) sur le téléphone mobile si cela est demandé ou confirmer la demande sur le téléphone mobile. Le menu principal du téléphone s'affiche lorsque la connexion du téléphone mobile a réussi.

# **Navigation**

#### Enter an address as destination

- 1. Press the NAVI button.
- 2. Select Find menu option.
- 3. Select Find Address menu option.
- 4. Enter Country.
- 5. Enter Town or Postcode.
- 6. Enter Street and House Number.
- 7. Select **New Route** menu option to select this location as your destination. The route will be calculated.

## Entrez une adresse comme destination

- 1. Appuyer sur la touche NAVI.
- 2. Sélectionner l'entrée de menu Rechercher.
- 3. Sélectionner l'entrée de menu Rechercher une Adresse.
- 4. Saisir un Pays.
- 5. Saisir une Ville ou un Code Postal.
- 6. Saisir une Rue et un Numéro de maison.
- Sélectionner l'entrée de menu Nouvel itinéraire pour sélectionner ce lieu comme étant votre destination. Le calcul de l'itinéraire est lancé.

# Tuner

## Set and save stations

- 1. Press the TUNER key.
- **2.** Briefly press the right-hand knob **→** to set the next available station.
- 3. Press and hold the right-hand → knob. The list of stored stations is displayed.
- 4. Select the program storage via the right-hand knob
  - ->>> knob for an extended period.

#### Définir et enregistrer des stations

- 1. Appuyer sur la touche TUNER.
- **3.** Appuyer longuement sur le bouton rotatif droit **->**. La liste des stations de radio mémorisées s'affiche.
- Sélectionner l'emplacement de mémoire de programme à l'aide du bouton rotatif droit CD2 et enregistrer en appuyant longuement sur le bouton rotatif droit ->>.

Part number: 911.642.002.00